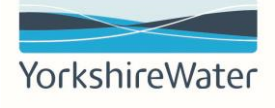

# Quick Reference Guide ST QRG 12

# **Using the Invoice Status Portal**

#### **Document Control**

| Document Control Ref:     | ST QRG 12                   |
|---------------------------|-----------------------------|
| <b>Document Location:</b> | Supplier Information Portal |
| Document Custodian:       | P2P Systems Team            |

#### **Document Approval**

| Faye Ambler             | Ricky Athwal              |
|-------------------------|---------------------------|
| System Coordinator      | P2P Systems Manager       |
| P2P Systems Team        | P2P                       |
| Document Owner (Author) | Document Approval Manager |

#### Document Revision History

| Version | Date     | <b>Revised By</b> | <b>Reviewed By</b> | Amendment Details |
|---------|----------|-------------------|--------------------|-------------------|
| ]       | 17/12/24 | Faye Ambler       | Ricky Athwal       | New Document      |

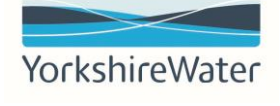

## Contents

| 1.  | Introduction                                                | 3  |
|-----|-------------------------------------------------------------|----|
| 2.  | Using the Invoice Status Portal to look up a single invoice | 3  |
| 2.1 | Different invoice status'                                   | 6  |
| 3.  | Creating an account                                         | 6  |
| 3.1 | Settings and changes to the account                         | 9  |
| 4   | FAQ                                                         | 11 |
|     |                                                             |    |

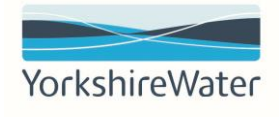

#### 1. Introduction

This guide will inform suppliers on how to use the Invoice Status Portal, use the look up single invoice function and how to set an account up for the display multiple invoice status and optimise usage. It will also help users understand the different invoice status.

# 2. Using the Invoice Status Portal to look up a single invoice

The Invoice Status portal allows suppliers to view a single invoice without requiring an account to be set up to view the status and details of your invoices at any time.

You will receive an invite to the invoice status portal by email for the first three invoices, which will contain a URL link to the portal.

**NOTE**: if you do not sign up within the first 3 invoices you will receive no further emails.

1. To open the invoice status portal click on the URL link.

| l pictures. To help protect your privacy, Outlook prevented automatic do | vnload of some pictures in this message.                                        |
|--------------------------------------------------------------------------|---------------------------------------------------------------------------------|
|                                                                          | Dear Supplier,                                                                  |
|                                                                          | We are excited to apprough the launch of our new loweice Status Partal          |
|                                                                          | designed to provide you with real-time undates on your invoices and             |
|                                                                          | designed to provide you with rear-time opticates on your involces and           |
|                                                                          |                                                                                 |
|                                                                          | Key Features of the Portal:                                                     |
|                                                                          | Real-Time Invoice Tracking: Monitor the status of your invoices from            |
|                                                                          | submission to payment.                                                          |
|                                                                          | Easy Access: Securely access your invoice information anytime, anywhere.        |
|                                                                          | Improved Communication: Receive notifications and updates directly through      |
|                                                                          | the portal.                                                                     |
|                                                                          | How to Get Started:                                                             |
|                                                                          | Visit the Portal: [https://mu.ariba.com/invoice-portal/ui/?bus=Yorkshirewater]  |
|                                                                          | If you have any questions or need assistance, please do not hesitate to contact |
|                                                                          | our support team at [p2psystemsteam@yorkshirewater.co.uk].                      |
|                                                                          | We look forward to your participation and hope this new tool enhances your      |
|                                                                          | experience with us.                                                             |
|                                                                          | Best regards,                                                                   |
|                                                                          | Yorkshire Water                                                                 |
|                                                                          |                                                                                 |
|                                                                          | Supplier company name EH Tankering Services Ltd-TEST                            |
|                                                                          | Supplier vendor ID 0040005369                                                   |
|                                                                          |                                                                                 |
|                                                                          | https://por hus.bn.ck.d.ariba.com/invoice-portal/ui/?                           |

2. Either log in/create an account or click Look up single invoice. The next steps will assume that you have selected Look up single invoice.

| Distance        |                                                  |
|-----------------|--------------------------------------------------|
| 0               |                                                  |
|                 |                                                  |
| e status portal | Username                                         |
|                 |                                                  |
|                 | Password                                         |
| Powered by      |                                                  |
|                 |                                                  |
|                 | Log in                                           |
|                 | Need easier across? Register now I Why register? |
|                 | Forgot username or naseword?                     |

 Input the required information in the asterisked fields:
 Supplier vendor ID: This can be found in the notification email you have received Invoice number
 Invoice Date
 Email: This has to be the email address we have been given

Once the required information has been input, click **Search**.

| Powered by | ISP161224TEST                                                                                                    |
|------------|----------------------------------------------------------------------------------------------------|
|            | Invoice date *                                                                                                    |
|            | 12/16/2024                                                                                                    |
|            | Email * ⑦                                                                                                    |
|            | p2psystemsteam@yorkshirewater.co.uk                                                                                |
|            | Please note that lookup action is visible to Kelda Group<br>Limited inclusive of Yorkshire Water, Loop and Keyland |
|            |                                                                                                    |
|            |                                                                                                    |
|            |                                                                                                    |
|            |                                                                                                    |

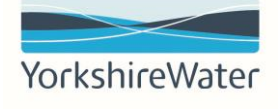

4. A verification code will be sent to the email address. Input the verification code and click **Continue**.

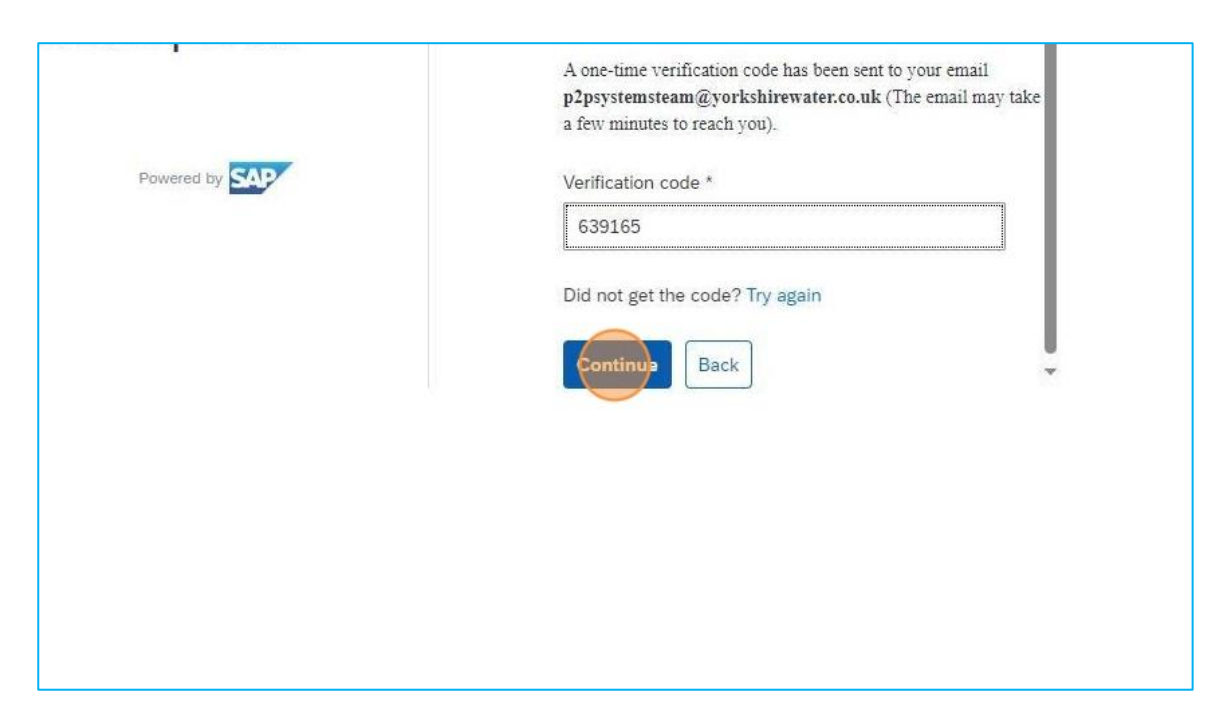

5. You will be able to review the invoice details, including:

#### Invoice status Invoice Amount due Payment net due date

| < Invoice status - ISP1 | 61224TEST                |              |               |                      |
|-------------------------|--------------------------|--------------|---------------|----------------------|
|                         | •                        |              |               | 0                    |
|                         | Received<br>Dec 16, 2024 | Ap           | proved        | Paid                 |
| Invoice details         |                          |              |               |                      |
| Invoice number          |                          | Status       |               | Amount               |
| ISP161224TEST           |                          | Received     |               | £1,080.00 G          |
| Customer                |                          | Invoice date | Received date | Payment net due date |
| O                       |                          | Dec 16, 2024 | Dec 16, 2024  | Jan 30, 2025         |

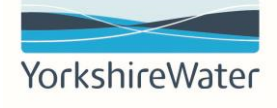

## 2.1. Different invoice status'

| Status   | Explanation                                                           |  |  |  |
|----------|-----------------------------------------------------------------------|--|--|--|
| Received | The invoice has been received and is waiting for approval and payment |  |  |  |
| Approved | The invoice has been approved and is waiting for payment              |  |  |  |
| Paid     | The invoice has been paid                                             |  |  |  |

# 3. How to set an account up

1. Go to the Log in page and click Register now.

| wheel | Username                                         |
|-------|--------------------------------------------------|
| ortal | Coentaine                                        |
|       |                                                  |
|       |                                                  |
|       | Password                                         |
|       |                                                  |
| SAD   |                                                  |
| -     |                                                  |
|       |                                                  |
|       | Log in                                           |
|       | LOBIN                                            |
|       |                                                  |
|       | Need easier access? Register now   Why register? |
|       | Forgot username or password?                     |
|       |                                                  |
|       |                                                  |
|       |                                                  |
|       |                                                  |
|       |                                                  |
|       |                                                  |
|       |                                                  |
|       |                                                  |
|       |                                                  |
|       |                                                  |
|       |                                                  |

2. Input the required information in the asterisked fields:

Supplier vendor ID- This can be found on the invite email you receive. Email- Use the email address Yorkshire Water maintains for sending Purchase Orders

| Create a free account for full a<br>of all your invoices with Kelda<br>inclusive of Yorkshire Water, L | access to the status<br>Group Limited<br>oop and Keyland |
|----------------------------------------------------------------------------------------------------|----------------------------------------------------------|
| Please first verify your vendor ID and the em<br>you received the invitation email to our invoid       | ail address where<br>ce status portal                    |
| Supplier vendor ID * ⑦                                                                                 |                                                          |
| 0040005370                                                                                             |                                                          |
| Email * ⑦                                                                                              |                                                          |
| p2psystemsteam@yorkshirewater.co.uk                                                                    |                                                          |
| Continue Back                                                                                          |                                                          |

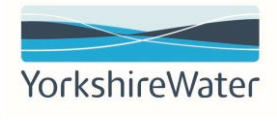

3. A verification code will be sent to the email address. Click on the link in the email to do so.

| 9~ 5                        | $\rightarrow $ Share to Teams                                   | All Apps                                            | - Mark Unrea            | d 🚟 - 🏴 -             | B ₽ F             | ind 5% -        | Q Zoom             |
|-----------------------------|-----------------------------------------------------------------|-----------------------------------------------------|-------------------------|-----------------------|-------------------|-----------------|--------------------|
| uired: Con                  | firm your email                                                 |                                                     |                         |                       |                   |                 |                    |
| sender-prod<br>PSystemsTeam | l@ansmtp.ariba.com                                              |                                                     |                         |                       | S Reply           | 6 Reply All     | → Forward<br>Wed 1 |
| whiload pictures. T         | o help protect your privacy. Outlook prevente                   | d automatic download of some pictures in this       | message.                |                       |                   |                 |                    |
|                             | Dear 0040005370,                                                |                                                     |                         |                       |                   |                 |                    |
|                             | Thank you for registering for                                   | our invoice status portal. To f                     | inish creating an ac    | count, you just       | need to confirm t | hat we have o   | orrect email.      |
|                             | If you are unable to access the p<br>PIN=3bwHbp4ztv675a9f5ayx95 | age, copy the link below and past<br>2xx37x&cid=isp | e it into your web brow | vser: https://service | aribe com/Su plie | r.aw/ad/invite? |                    |
|                             | Sincerely,<br>Kelda Group Limited inclusiv                      | ve of Yorkshire Water, Loop ar                      | nd Keyland              |                       |                   |                 |                    |
|                             | Powered by                                                      | (a) %<br>5 %                                        |                         |                       |                   |                 |                    |

4. Scroll down and click Create new account.

| Review accounts      |                                          |
|----------------------|------------------------------------------|
| or                   |                                          |
| Use existing account | 0                                        |
| Create new account   | 0                                        |
| Create               | new account Create new account@@MATCHING |
|                      |                                          |
|                      |                                          |
|                      |                                          |
|                      |                                          |

 Input the required information in the asterisked fields: Your Company (legal) name Country/Region Company Address

| DUNS number                    |   |
|--------------------------------|---|
|                                |   |
| Don't know your DUNS number?   |   |
| Company (legal) name *         |   |
| EH Tankering Services Ltd-TEST |   |
| Country/Region *               |   |
| United Kingdom [ GBR ]         | ~ |
| Address line 1 *               |   |
| STREET                         |   |
| Address line 2                 |   |
| Westernway                     |   |
| Address line 3                 |   |
|                                |   |
| Address line 4                 |   |
|                                |   |
| City *                         |   |
| BRADFORD                       |   |
| State *                        |   |
| Bradford [ GB-BRD ]            | ~ |
| Postal code *                  |   |
| BD6 2SZ                        |   |

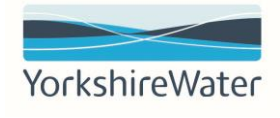

Input the required information in the asterisked fields
 First and Last name of the account administrator
 Email
 Password
 Business role

Once you have completed this, click create account to create the Administrator account and use the credentials to login to the Invoice Status Portal

| rst rame * Last name * Fage Ambler Fage Ambler mail *  p2psystemsteam@yorkshirewater.co.uk  Use my email as my username assword * Repeat password *  usiness role *  Choose your primary business role  I have read and agree with the Terms of Use. I have read and agree with the Terms of Use. Use see the Privacy Statement to learn how we process personal data.  Eusiness role *  Business role *  Business role *  Business role *  I have read and agree with the Terms of Use. I have read and agree with the Terms of Use. I have read and agree with the Terms of Use       | dministrator account ir                                                                                                    |                                                                                                    |                                                                |
|----------------------------------------------------------------------------------------------------|----------------------------------------------------------------------------------------------------|----------------------------------------------------------------------------------------------------|----------------------------------------------------------------|
| Faye       Ambler         mail *       p2psystemsteam@yorkshirewater.co.uk         ?       Use my email as my username         assword *       Repeat password *                                                                                                    | rst name *                                                                                                    | Last name *                                                                                                    |                                                                |
| mail *  p2psystemsteam@yorkshirewater.co.uk  Juse my email as my username  assword *  Repeat password *  usiness role *  Choose your primary business role  of  of  of  nave read and agree with the Terms of Use.  of  fm not a robot  of  fm not a robot  of  fm not  fm not  fm       | aye                                                                                                    | Ambler                                                                                                    |                                                                |
| p2psystemsteam@yorkshirewater.co.uk   I Use my email as my username   assword *   recept password *   usiness role *   Choose your primary business role   I have read and agree with the Terms of Use.   I have read and agree with the Terms of Use.   I have read and agree with the SAP Business Network and the applicable profile visibility settings.   Reserve the Privacy Statement to learn how we process personal data.   If in not a robot   I have read and agree with the Terms of Use.   I have read and agree with the Terms of Use.   I have read and agree with the Terms of Use.   I have read and agree with the Terms of Use.   I have read and agree with the Terms of Use.   I have read and agree with the Terms of Use.   I have read and agree with the Terms of Use.   I have read and agree with the Terms of Use.   I have read and agree with the Terms of Use.   I have read and agree with the Terms of Use.   I have read and agree with the Terms of Use.   I have read and agree with the SAP Business Network will make parts of my Personal Data (as defined in the Privacy Statement) accessible to other users and the public based on my role within the SAP Business Network and the applicable profile visibility settings.   Please see the Privacy Statement to learn how we process personal data.   I have read and agree with the Terms of Use.   I hereby agree that SAP Business Network will make parts of my Personal Data (as defined in the Privacy Statement) accessible to other users and the public based on my role within the SAP Business Network and the applicable profile visibility settings.<                                                                                                    | nail *                                                                                                    |                                                                                                    |                                                                |
| <ul> <li>Use my email as my username</li> <li>assword * Repeat password *</li> <li>usiness role *</li> <li>Choose your primary business role</li> <li>Choose your primary business role</li> <li>Choose your primary business role</li> <li>Choose your primary business role</li> <li>Choose your primary business role</li> <li>Choose your primary business Network will make parts of my Personal Data (as defined in the Privacy Statement) accessible to other users and the public based on my role within the SAP Business Network and the applicable profile visibility settings.</li> <li>Users ese the Privacy Statement to learn how we process personal data.</li> <li>Im not a robot</li> <li>Chore and and agree with the Terms of Use.</li> <li>I have read and agree with the Terms of Use.</li> <li>I have read and agree with the Terms of Use.</li> <li>I have read and agree with the Terms of Use.</li> <li>I have read and agree with the Terms of Use.</li> <li>I have read and agree with the Terms of Use.</li> <li>I have read and agree with the Terms of Use.</li> <li>I have read and agree with the Terms of Use.</li> <li>I have read and agree with the Terms of Use.</li> <li>I have read and agree with the Terms of Use.</li> <li>I have read and agree with the SAP Business Network and the applicable profile visibility settings.</li> <li>Please see the Privacy Statement to learn how we process personal data.</li> </ul>                                                                                                    | o2psystemsteam@yorkshirewate                                                                                                    | er.co.uk                                                                                                    |                                                                |
| assword * Repeat password *                                                                                                    | Use my email as my usernan                                                                                                    | ne                                                                                                    |                                                                |
| <ul> <li>Inverse and agree with the Terms of Use.</li> <li>Inverse and agree with the Terms of Use.</li> <li>Inverse agree that SAP Business Network will make parts of my Personal Data (as defined in the Privacy Statement) accessible to other users and the public based on my role within the SAP Business Network and the applicable profile visibility settings.</li> <li>Inverse are the Privacy Statement to learn how we process personal data.</li> <li>Im not a robot</li> <li>Inverse and agree with the Terms of Use.</li> <li>Inverse and agree with the Terms of Use.</li> <li>Inverse and agree with the Terms of Use.</li> <li>Inverse and agree with the Terms of Use.</li> <li>Inverse and agree with the SAP Business Network will make parts of my Personal Data (as defined in the Privacy Statement) accessible to other users and the public based on my role within the SAP Business Network will make parts of my Personal Data (as defined in the Privacy Statement) accessible to other users and the public based on my role within the SAP Business Network will make parts of my Personal Data (as defined in the Privacy Statement) accessible to other users and the public based on my role within the SAP Business Network will make parts of my Personal Data (as defined in the Privacy Statement) accessible to other users and the public based on my role within the SAP Business Network will make parts of my Personal Data (as defined in the Privacy Statement) accessible to other users and the public based on my role within the SAP Business Network will make parts of my Personal Data (as defined in the Privacy Statement) accessible to other users and the public based on my role within the SAP Business Network will make parts of my Personal Data (as defined in the Privacy Statement) accessible to other users and the public based on my role within the SAP Business Network will make parts of my Personal Data (as defined in the Privacy Statement) accessible to other users and the public based on my role w</li></ul>                                      | assword *                                                                                                    | Repeat password *                                                                                                    |                                                                |
| usiness role * Choose your primary business role I have read and agree with the Terms of Use. I hereby agree that SAP Business Network will make parts of my Personal Data (as defined in the Privacy Statement) accessible to other users and the public based on my role within the SAP Business Network and the applicable profile visibility settings. tease see the Privacy Statement to learn how we process personal data. Business role * I have read and agree with the Terms of Use. I have read and agree with the Terms of Use. I have read and agree with the Terms of Use. I have read and agree with the Terms of Use. I have read and agree with the Terms of Use. I have read and agree with the Terms of Use. I have read and agree with the SAP Business Network will make parts of my Personal Data (as defined in the Privacy Statement) accessible to other users and the public based on my role within the SAP Business Network and the applicable profile visibility settings. Rease see the Privacy Statement to learn how we process personal data. I have read and agree with the Terms of Use. I have read and agree that SAP Business Network will make parts of my Personal Data (as defined in the Privacy Statement) accessible to other users and the public based on my role within the SAP Business Network and the applicable profile visibility settings. Rease see the Privacy Statement to learn how we process personal data. I content is the privacy Statement to learn how we process personal data. I content is the privacy Statement to learn how we process personal data. I content is the privacy Statement to learn how we process personal data. I content is the privacy Statement to learn how we process personal data. I content is the privacy Statement to learn how we process personal data. I content is the privacy Statement to learn how we process personal data. I content is the privacy Statement to learn how we process personal data. I content is the privacy Statement to learn how we process personal data. I content is the privacy Statement to l       |                                                                                                    | ••••••                                                                                                    | ۲                                                              |
| <ul> <li>Choose your primary business role</li> <li>I have read and agree with the Terms of Use.</li> <li>I hereby agree that SAP Business Network will make parts of my Personal Data (as defined in the Privacy Statement) accessible to other users and the public based on my role within the SAP Business Network and the applicable profile visibility settings.</li> <li>Lease see the Privacy Statement to learn how we process personal data.</li> <li>I m not a robot</li> <li>I have read and agree with the Terms of Use.</li> <li>I have read and agree with the Terms of Use.</li> <li>I have read and agree with the Terms of Use.</li> <li>I have read and agree with the Terms of Use.</li> <li>I have read and agree with the SAP Business Network and the applicable profile visibility settings.</li> <li>Please see the Privacy Statement to learn how we process personal data.</li> <li>I have read and agree with the Terms of Use.</li> <li>I have read and agree with the Terms of Use.</li> <li>I have read and agree with the SAP Business Network will make parts of my Personal Data (as defined in the Privacy Statement) accessible to other users and the public based on my role within the SAP Business Network and the applicable profile visibility settings.</li> <li>Please see the Privacy Statement to learn how we process personal data.</li> </ul>                                                                                                    | usiness role *                                                                                                    |                                                                                                    |                                                                |
| <ul> <li>I have read and agree with the Terms of Use.</li> <li>I hereby agree that SAP Business Network will make parts of my Personal Data (as defined in the Privacy Statement) accessible to other users and the public based on my role within the SAP Business Network and the applicable profile visibility settings.</li> <li>I mot a robot</li> <li>I have read and agree with the Terms of Use.</li> <li>I have read and agree with the Terms of Use.</li> <li>I have read and agree with the Terms of Use.</li> <li>I have read and agree with the Terms of Use.</li> <li>I have read and agree with the Terms of Use.</li> <li>I have read and agree with the Terms of Use.</li> <li>I have read and agree with the Terms of Use.</li> <li>I have read and agree with the Terms of Use.</li> <li>I have read and agree with the Terms of Use.</li> <li>I have read and agree with the SAP Business Network and the applicable profile visibility settings.</li> <li>Please see the Privacy Statement to learn how we process personal data.</li> </ul>                                                                                                    | Choose your primary business ro                                                                                                    | ble                                                                                                    | ~ @                                                            |
| <ul> <li>Instance of the optimised of the end of the optimised of the end of the end</li></ul> | I have read and agree with th                                                                                                    | ne Terms of Use.                                                                                                    |                                                                |
| Business role *          Business Owner       ✓         I have read and agree with the Terms of Use.       ✓         I have read and agree with the Terms of Use.       ✓         I have read and agree with the Terms of Use.       ✓         I have read and agree with the Terms of Use.       ✓         I have read and agree with the Terms of Use.       ✓         I have read and agree with the Terms of Use.       ✓         I have read and agree with the Terms of Use.       ✓         I have read and agree with the Terms of Use.       ✓         I have read and agree with the Terms of Use.       ✓         I have read and agree with the Terms of Use.       ✓         I have read and agree with the Terms of Use.       ✓         I have read and agree with the Terms of Use.       ✓         I have read and agree with the Privacy Statement) accessible to other users and the applicable profile visibility settings.       Please see the Privacy Statement to learn how we process personal data.         I more reader to the arobot       Image Terms       Image Terms         I more a robot       Image Terms       Image Terms                                                                                                    | public based on my role with<br>profile visibility settings.<br>ease see the Privacy Statement                                                                                                    | in the SAP Business Network and the to learn how we process personal c                                                                                                    | he applicable<br>data.                                         |
| Business Owner       ✓         I have read and agree with the Terms of Use.       ✓         I hereby agree that SAP Business Network will make parts of my Personal Data (as defined in the Privacy Statement) accessible to other users and the public based on my role within the SAP Business Network and the applicable profile visibility settings.         Please see the Privacy Statement to learn how we process personal data.         Image: fm not a robot       Image: Terms         Create account                                                                                                    | public based on my role with<br>profile visibility settings.<br>ease see the Privacy Statement<br>V I'm not a robot                                                                                                    | in the SAP Business Network and the to learn how we process personal correction of the process personal correction of the | he applicable<br>lata.                                         |
| <ul> <li>I have read and agree with the Terms of Use.</li> <li>I hereby agree that SAP Business Network will make parts of my Personal Data (as defined in the Privacy Statement) accessible to other users and the public based on my role within the SAP Business Network and the applicable profile visibility settings.</li> <li>Please see the Privacy Statement to learn how we process personal data.</li> <li>I'm not a robot</li> </ul>                                                                                                    | public based on my role with<br>profile visibility settings.<br>ease see the Privacy Statement                                                                                                    | in the SAP Business Network and the to learn how we process personal corrections personal corrections recaptored by the privacy - Terms                                                                                                    | he applicable                                                  |
| I'm not a robot     I'm not a robot     I            | public based on my role with<br>profile visibility settings.<br>ease see the Privacy Statement<br>I'm not a robot<br>Business role *<br>Business Owner                                                                                                    | in the SAP Business Network and the to learn how we process personal corrections of the top of the top of top of the top of top of top  | he applicable<br>data.                                         |
| I'm not a robot     reCAPTCHA     recapt chan     recapt chan     recapt             | public based on my role with profile visibility settings. ease see the Privacy Statement  I'm not a robot  Business role *  Business Owner  I have read and agree witi I hereby agree that SAP B Data (as defined in the Pr public based on my role w profile visibility settings.  Please see the Privacy Statement                                                                                                    | In the SAP Business Network and the to learn how we process personal of reCAPTCHA Privacy-Tems                                                                                                    | my Personal<br>r users and the<br>d the applicable<br>al data. |
| Create account                                                                                                    | public based on my role with profile visibility settings. ease see the Privacy Statement  I'm not a robot  Business role *  Business Owner  I have read and agree with I hereby agree that SAP B Data (as defined in the Pr public based on my role w profile visibility settings.  Please see the Privacy Statement                                                                                                    | In the SAP Business Network and the to learn how we process personal of<br>reCAPTCHA Privacy - Tems<br>he the Terms of Use.<br>Invacy Statement) accessible to other<br>wacy Statement) accessible to other<br>within the SAP Business Network and<br>ent to learn how we process personal                                                                                                    | my Personal<br>r users and the<br>d the applicable<br>al data. |
|                                                                                                    | <ul> <li>public based on my role with profile visibility settings.</li> <li>ease see the Privacy Statement</li> <li>I'm not a robot</li> <li>Business role *</li> <li>Business Owner</li> <li>I have read and agree with</li> <li>I have read and agree with</li> <li>I hereby agree that SAP B</li> <li>Data (as defined in the Privacy Statement Statement S</li></ul> | In the SAP Business Network and the to learn how we process personal of<br>reCAPTCHA<br>Privacy - Terms<br>In the Terms of Use.<br>In the Terms of Use.<br>In the Terms of Use.<br>In the SAP Business Network and<br>int to learn how we process personal<br>int to learn how we process personal                                                                                                    | my Personal<br>r users and the<br>d the applicable<br>al data. |

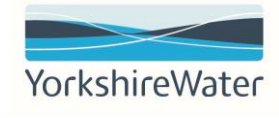

| elda Group L                                                                                 | imited inclusive of | ronsinte water                                                               | r, Loop and Keylan                                 | d                                    |                                              |                                           |                                            |                                                         |                                    |                                   |            |
|----------------------------------------------------------------------------------------------|---------------------|------------------------------------------------------------------------------|----------------------------------------------------|--------------------------------------|----------------------------------------------|-------------------------------------------|--------------------------------------------|---------------------------------------------------------|------------------------------------|-----------------------------------|------------|
|                                                                                              | 19                  |                                                                              |                                                    | · .                                  |                                              | Lato B                                    | 1                                          |                                                         | 99                                 |                                   |            |
| 2<br>Invoices                                                                                | n Rejec             | O<br>cted invoices<br>ant 31 deys                                            | Overdue invoices - Not<br>approved<br>Last 32 days | Overdu                               | O<br>are invoices - Approved<br>Last 31 days | 1<br>Invoices pending app<br>Last 31 days | proval Apg                                 | D<br>proved invoices pending<br>payment<br>Last 32 days | 1<br>Paid Invoices<br>Lani 33 days | O<br>Credit Memo<br>Lest 90 steps | 05         |
| Invoices (2)                                                                                 |                     |                                                                              |                                                    |                                      |                                              |                                           |                                            |                                                         |                                    |                                   |            |
| Edit filter Customers Keida Group                                                            | Last 31 days        | Invoice number                                                               |                                                    | Reference<br>Type Inc.               | ,                                            | Involce date                              | 8<br>9/5                                   | Invoice type                                            |                                    |                                   |            |
| Edit filter Customers Ketals Group Show more                                                 | Lant 31 days        | Invoice number<br>7)ppe selection<br>() Partial mate                         | ch 🚫 Exact match                                   | Reference<br>Type Inpu               | ut.                                          | Invoice dats                              | 9<br>195                                   | Invoice type                                            |                                    | ,<br>Andy<br>(B)                  | Result     |
| Vedit filter     Customers     Kalifa Group     Show more     Show more     wolce     wwolce | Lint 31 days        | Involce number<br>Type selection<br>Partial mate                             | ch O Exect match                                   | Reference<br>7/pre /npu<br>Reference | ut<br>Invoiced Date 4                        | Invoice data                              | e<br>nys<br>Routing Status                 | Invoice type<br>~ All s Invoice Status                  | From address                       | ,<br>Asstry<br>(2)<br>To address  | Result     |
| V Edit filter     Customers     Kelde Group     Show more  Invoice Number PII61224TEST       | Lant 31, days       | Invoice number<br>Type selection<br>Partial mate<br>Inclusive of Yorkahire N | ch O Exect match                                   | Reference                            | Invoiced Date ↓<br>Dec 16, 2024              | Invoice data                              | a<br>typ<br>Routing Status<br>Acknowledged | All Invoice type                                        | From address                       | ,<br>Accey<br>@<br>To address     | Reset<br>3 |

# Appendix 1: Receive Notification for Invoice Status Updates

- õ × An 3 □ ☆ Ē -0 ¶ ₽ ⑦ FA Q By Product В, 101 £ 20 GBP GBP Remittances Early payment offers More Last 31 days Next 90 days
- 1. Click on Account Settings > Settings > Notifications

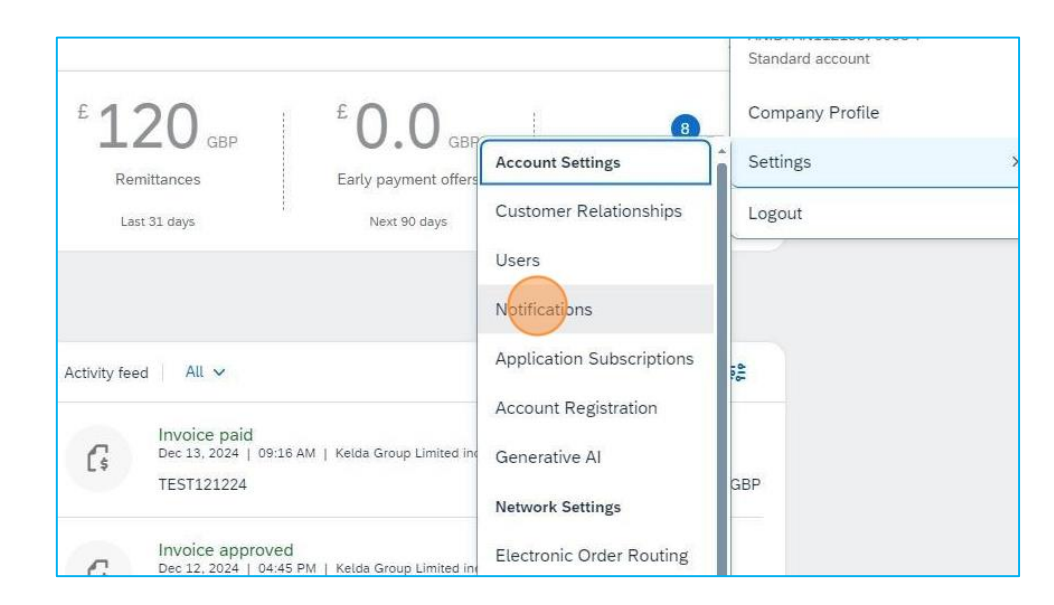

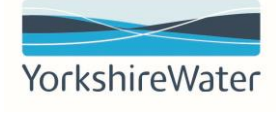

2. Click the **Network** tab to view the different notifications you can receive.

| count Settings                                                           |                                                      |                                                                                                |                                                           |                       |
|--------------------------------------------------------------------------|------------------------------------------------------|------------------------------------------------------------------------------------------------|-----------------------------------------------------------|-----------------------|
| Customer Relationships                                                   | Users Notification                                   | ns Application Subscriptions                                                                   | Account Registration                                      | API manager           |
| General Network                                                          | Discovery Mes                                        | ssaging                                                                                        |                                                           |                       |
| Enter up to three comma-se<br>The Preferred Language cor<br>Relationship | parated email addresses<br>nfigured by the account a | per field. Ensure that you have an<br>administrator controls the language                      | y required user consents b<br>used in these notifications | efore adding er<br>5. |
| Enter up to three comma-se<br>The Preferred Language cor<br>Relationship | parated email addresses                              | , per field. Ensure that you have an<br>administrator controls the language<br>Send notificati | y required user consents b<br>used in these notifications | efore adding er       |

3. Select the check box for the notifications you want to receive and populate the email address you want the notifications to go to.

**NOTE:** You can add up to 5 comma-delineated email addresses.

Once you have made the desired changes, click **Save** to return to the Ariba Business Network homepage.

| Send a notification when service alternt are underlawable, rejocket, or declined to the user who created it.     Send a notification when service alterst structure change.     Send a notification when service alterst structure change to the user who created it. | ·                                     |
|----------------------------------------------------------------------------------------------------|---------------------------------------|
| Send notifications when                                                                                                    | To email addresses (one required)     |
| Send a notification when invoices are received or updated.                                                                                                    | * p2psystemsteam@yorkshirewater.co.uk |
| Send a notification when involces are undeliverable or rejected.                                                                                                    | * p2psystemsteam@yorkshirewater.co.uk |
| Send a notification when involce statuses change.                                                                                                    | p2psystemsteam@yorkshirewater.co.uk   |
| Send a notification when an invoice is automatically created from a goods receipt.                                                                                                    |                                       |
| Send a notification when an invoice is automatically created from a service sheet.                                                                                                    |                                       |
| Send a notification when the invoice conversion fails.                                                                                                    |                                       |
| Send a notification when the status of the template changes.                                                                                                    |                                       |
| Send a notification when an invoice is set for manual submission after conversion.                                                                                                    | *                                     |
| Send a notification when an error occurs in invoice PDP routing.                                                                                                    | 。 p2psystemsteam@yorkshirewater.co.uk |

4. Click Save and close to return to the main screen.

|     |                      |                   |        |   |   |     |   |       | Ō | × |
|-----|----------------------|-------------------|--------|---|---|-----|---|-------|---|---|
|     |                      | $\forall \varphi$ |        | ß |   | £'≡ | Ē | ~     |   | 0 |
|     |                      |                   |        |   |   |     | C | D F   |   | Î |
|     |                      |                   |        |   | s | ave |   | Close | 9 |   |
|     |                      |                   |        |   |   |     |   |       |   |   |
|     |                      |                   |        |   |   |     |   |       |   |   |
| ns. |                      |                   |        |   |   |     |   |       |   |   |
|     |                      |                   |        |   |   |     |   |       |   |   |
|     | To email addresses ( | one requ          | iired) |   |   |     |   |       |   |   |
|     |                      |                   |        |   |   |     |   |       | - |   |

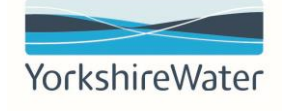

#### 4. FAQs:

#### How do I know my supplier ID?

The supplier ID can be found on the invite email sent; however, if you cannot locate this email, contact <u>P2PSystemsTeam@yorkshirewater.co.uk</u>, requesting your company's supplier ID.

#### Can I still sign up for an Invoice Status Portal account if I didn't do so with the first three emails?

Yes; please contact <u>P2PSystemsTeam@yorkshirewater.co.uk</u> and we will be able to trigger another invite email to be sent.

#### How do I know what email I can sign up with?

You will need to use the email address Yorkshire Water maintains for sending Purchase Orders.

#### Can I use my existing SAP Business Network login credentials?

Yes, if you already have an SAP Business Network account you can use the same log in details on the invoice status portal.